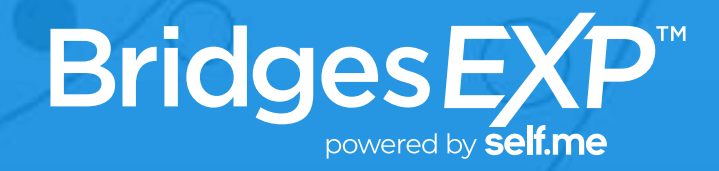

# **STUDENTS GUIDE** Placing An Order & Completing Clinical Requirements

Baptist Health System School of Health Professions - Nursing

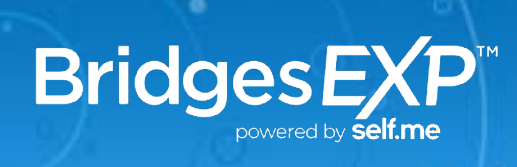

## WELCOME TO BRIDGES EXP™!

Bridges EXP<sup>™</sup> is a platform designed to help you manage your clinical education experience. Getting up and running **takes a few minutes** once your account is activated. To begin, visit <u>www.bridgesexp.com</u>.

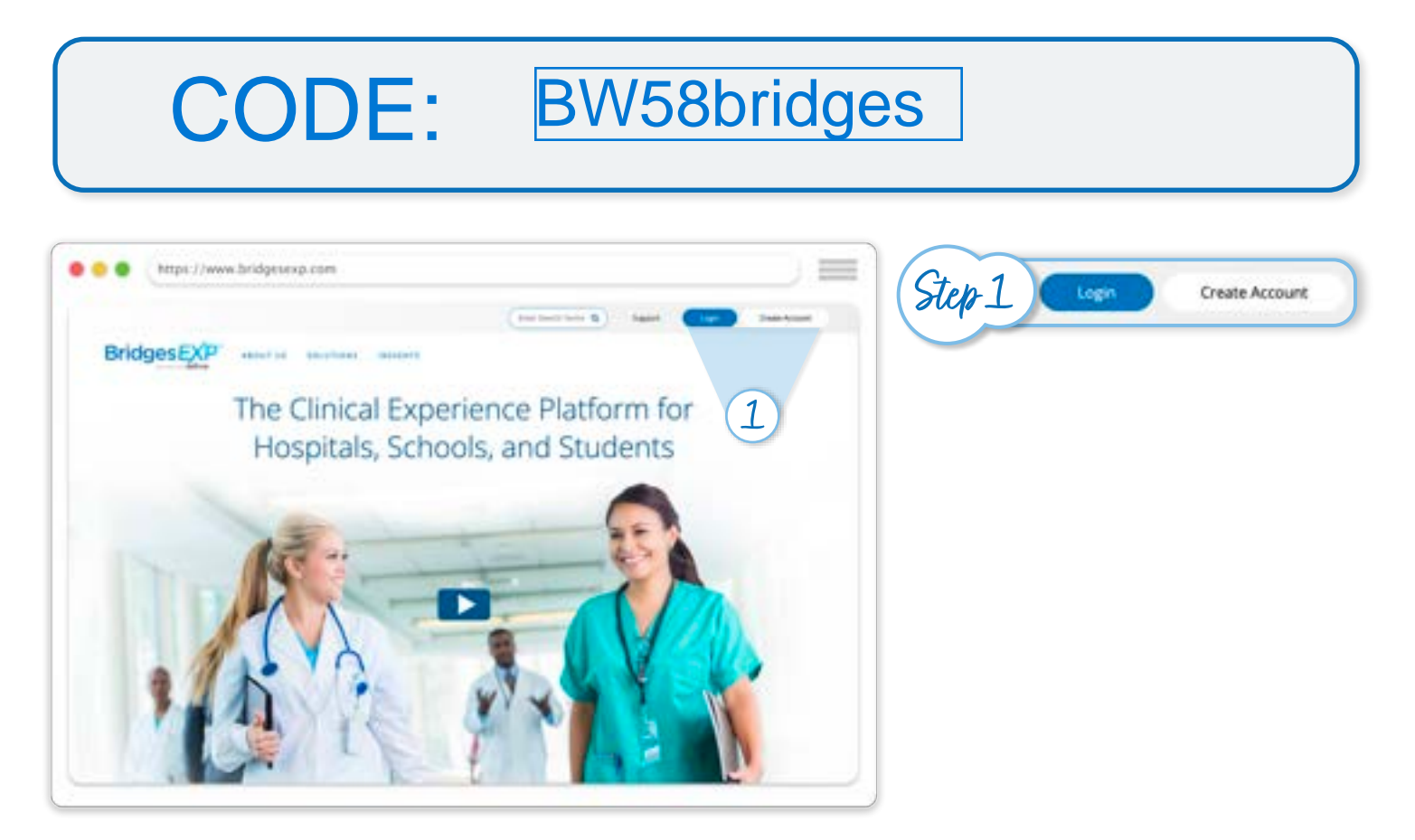

#### **NEW USERS:**

#### SET UP YOUR BRIDGES EXP™ PROFILE

Select "**Create Account**" in the top right menu of the home page and follow the on-screen prompts to create your **Bridges EXP™** account with multifactor authentification. Enter the required information to finish setting up your **Bridges EXP™** Profile.

**EXISTING USERS:** Select "**Login**" in the top menu of the home page and enter your **Bridges EXP™** username and password. Once in your account, on the left menu, locate and select the "**Account**" tab. Under **Order Details**, type in the package code and select "**Submit**." On the next screen, enter the required information to submit your **Bridges EXP™** order.

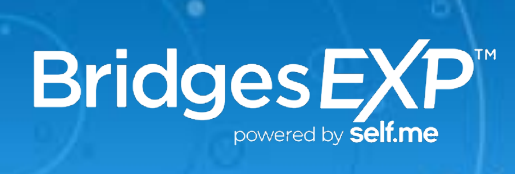

#### PLACE YOUR ORDER

Congratulations, you have created your **Bridges EXP<sup>™</sup>** account! Next, you will need to place your **Bridges EXP<sup>™</sup>** order by entering the package code into the **Order Placement** tile. Type in the package code and select "**Submit**." On the next screen, enter the required information to submit your **Bridges EXP<sup>™</sup>** order.

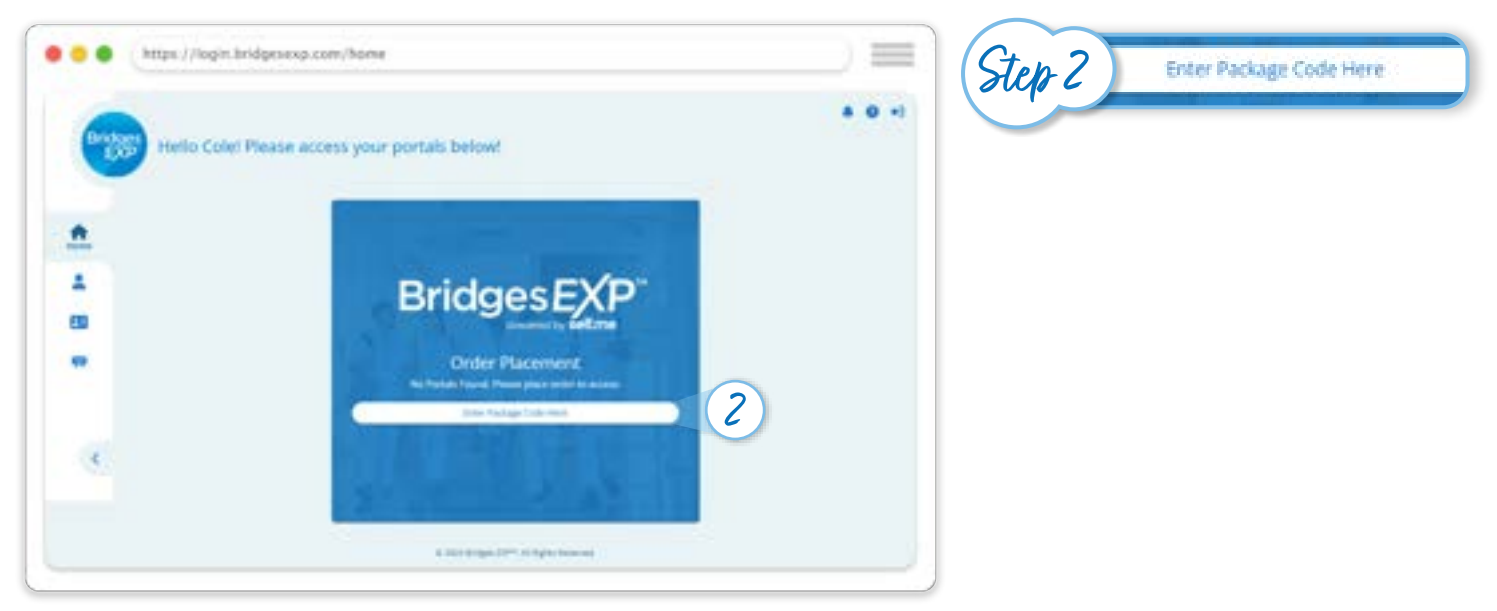

## **ACCESS YOUR BRIDGES EXP™ ACCOUNT**

Log into **Bridges EXP<sup>™</sup>**. A new tile for **Bridges EXP<sup>™</sup>** will be available on your home screen. Select "**Open**" on the **Bridges EXP<sup>™</sup>** tile and follow the on-screen prompts to complete your **eSignature** and **Terms of Use agreements**. You've successfully set up your **Bridges EXP<sup>™</sup>** account!

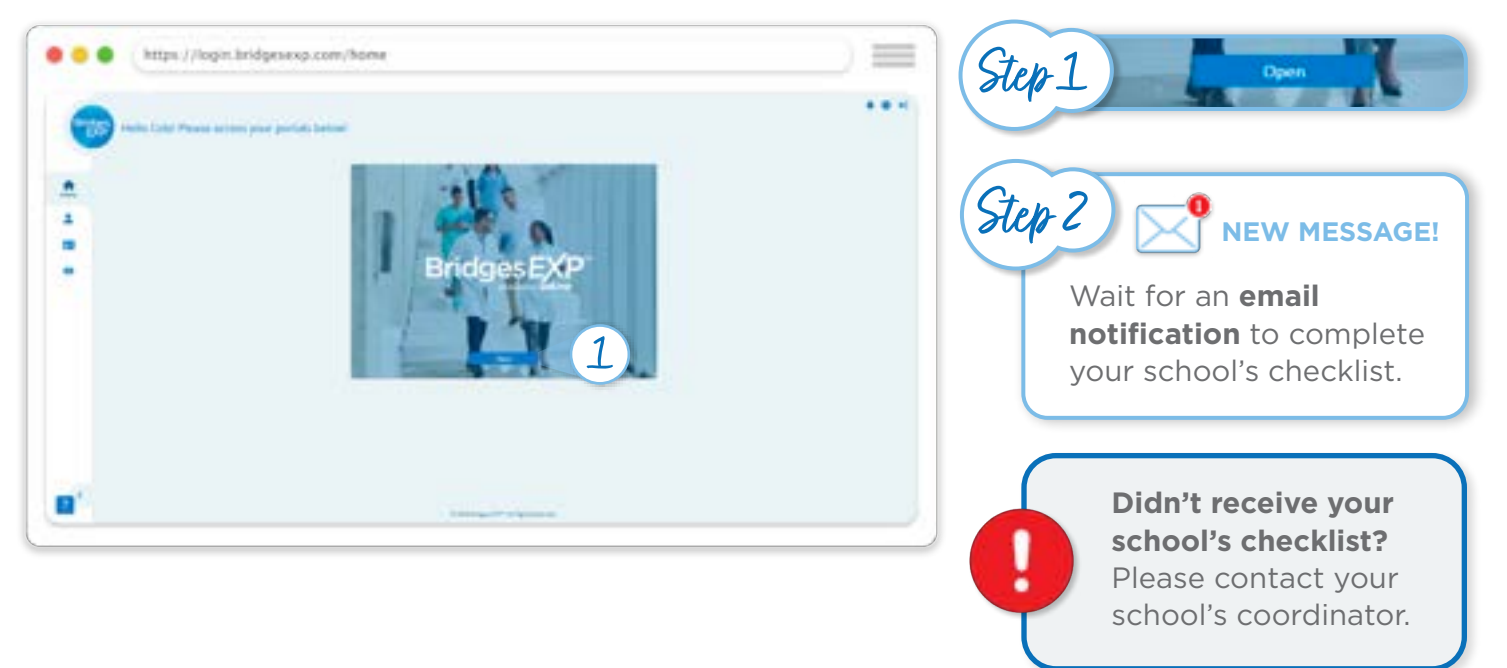

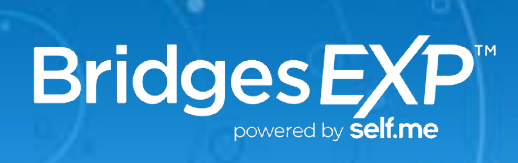

## **BEGIN YOUR CHECKLIST**

**Once you recieve an email notification** that a new checklist has been added, select "**Open**" on the **Bridges EXP™** tile on your home screen. Select "**My Checklists**" from the panel on the left and ensure you are viewing the "**Actions Needed**" tab. Your **Membership Requirements** will display and you will need to **review and sign** the following items:

• FCRA (Fair Credit Reporting Act) Consent • FERPA Consent • Consent to Share Information • Consent to Share Information

Once your **Membership Requirements** are completed, your **Clinical Requirements** will populate in the "**Actions Needed**" tab. Please **complete all items** that appear in this list as this is the last step in **accepting your membership** for your clinical group.

| My Checklists                                                                                                    |                                                                                                    |                                                                                                    |                                                                                                    |
|----------------------------------------------------------------------------------------------------|----------------------------------------------------------------------------------------------------|----------------------------------------------------------------------------------------------------|----------------------------------------------------------------------------------------------------|
| And and a second second | Annual and a second second sec | Without Stream Control of the stream   Name Description   Name Description | Monitor your email!<br>Some items may requireview before they are<br>considered complete.<br>Items that are waiting<br>to be reviewed will have<br>a status of Pending. |

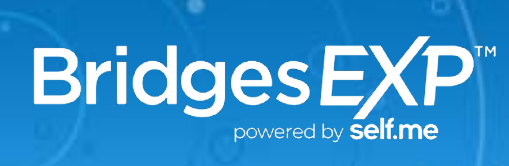

### **QUESTIONS?**

Visit our **Student Video FAQ Library** by selecting the "**click here**" link in the **Need Help?** tile of your **Bridges EXP™ Dashboard**.

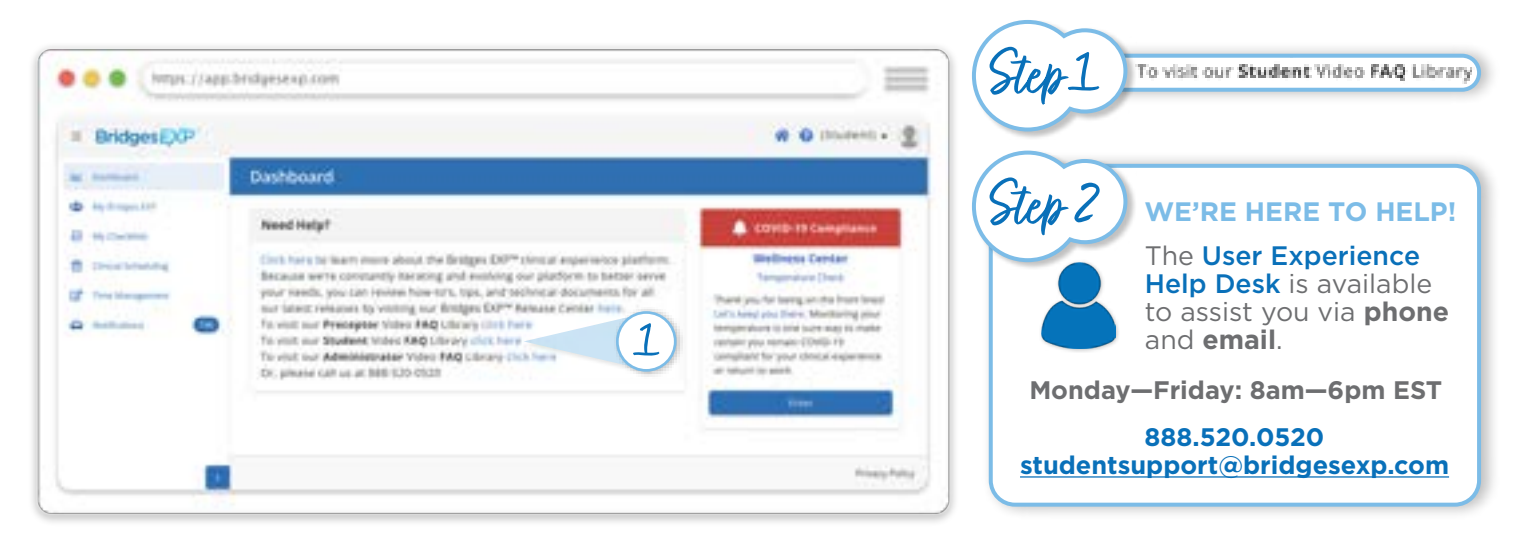